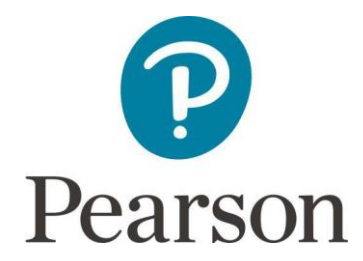

## Instructions on how to uninstall Promissor ESM & Administrator

Go to the Windows Start menu and select Control Panel in the list

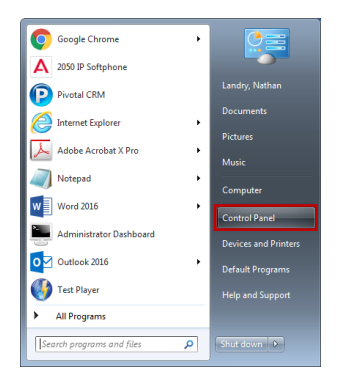

Select Programs & Features from the Control Panel menu

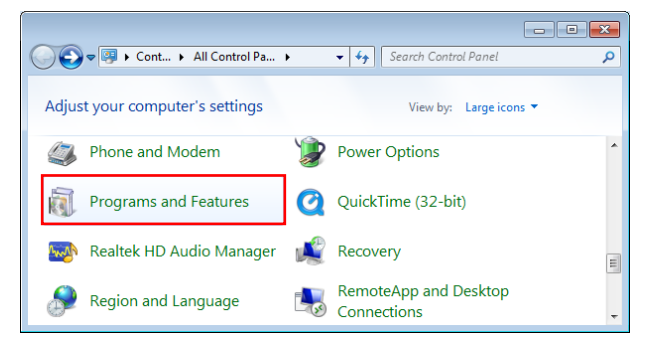

This will open the Uninstall or change a program menu

Select ESM from the list - Click Uninstall at the top of control panel – when prompted 'are you sure you want to uninstall' click 'yes'

| 🚱 🔾 = 🔄 > Control Panel > All Control Panel Items > Programs and Features • 4 / 5 Search Programs and Features |                                                                                                    |                                                      |                    |            | × |
|----------------------------------------------------------------------------------------------------|----------------------------------------------------------------------------------------------------|------------------------------------------------------|--------------------|------------|---|
| Control Panel Home<br>View installed updates<br>😵 Turn Windows features on or                                  | Uninstall or change a program<br>To uninstall a program, select it from the list and then click Uninst | III, Change, or Repair.                              |                    |            |   |
| off<br>Install a program from the<br>network                                                                   | Organize - Uninstall Change Repair                                                                     |                                                      |                    | 111 - (    | 9 |
|                                                                                                    | Name                                                                                                   | Publisher                                            | Installed On Size  | Version    | * |
|                                                                                                    | Ref Administrator                                                                                      | Pearson VUE                                          | 20/03/2017 51.6 ME | 8.97.301.1 |   |
|                                                                                                    | # ESM                                                                                                  | Pearson VUE                                          | 20/03/2017 77.4 MB | 8.97.301.1 | - |
|                                                                                                    | •                                                                                                    |                                                      |                    | ,          | • |
|                                                                                                    | Pearson VUE Product version: 8.97.301.1<br>Help link: http://www.PearsonVU                             | Support link: http://www.PearsonVUE<br>Size: 77.4 MB | .com               |            |   |

Then select Administrator in the list - Click Uninstall at the top of control panel – when prompted 'are you sure you want to uninstall' click 'yes'

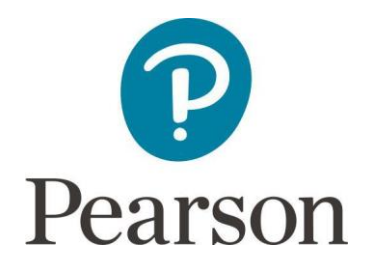

Then select Administrator in the list - Click Uninstall at the top of control panel – when prompted 'are you sure you want to uninstall' click 'yes'

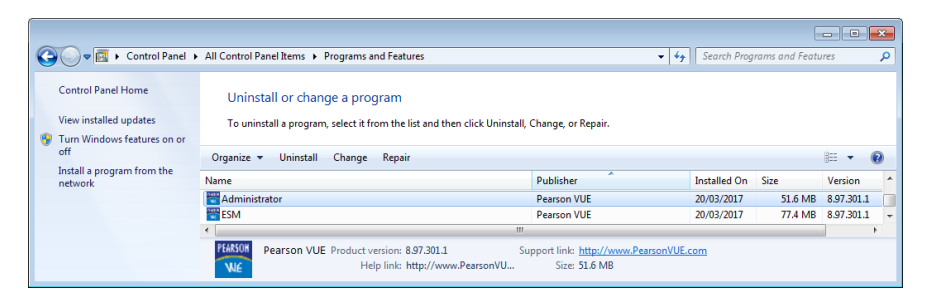

That's it! You have now uninstalled ESM & Administrator from your PC